## Introduction

If your community received an email notification from NYSERDA indicating that your local government is eligible to apply for a grant under NYSERDA's Clean Energy Communities Program, and you would like to initiate the process, complete the steps below.

## Instructions

- 1. Log into the Clean Energy Communities Program on the NYSERDA Portal. Directions to access this site can be found in Accessing the NYSERDA Portal.
- 2. After logging into the NYSERDA Portal, click the **Create a New Submission** button.

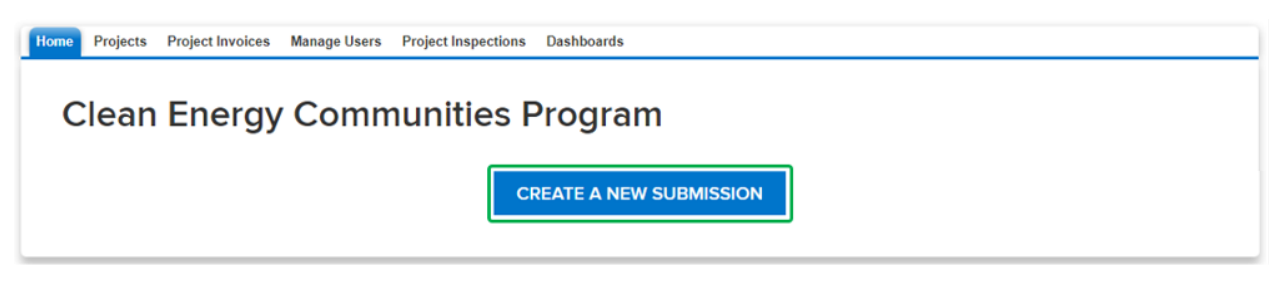

If your community has previously submitted proposals, they will appear as a list above the **Create a New Submission** button. Unsubmitted proposals can be accessed and completed from this list.

3. On the first page of the online submittal form, click that Add a Contact button.

| Home Projects P       | Project Invoices Manage                       | Users Project Inspections Dashboa                             | rds                             |                                         |                        |
|-----------------------|-----------------------------------------------|---------------------------------------------------------------|---------------------------------|-----------------------------------------|------------------------|
| Clean E               | nordy Com                                     | nunitios Drogram                                              |                                 |                                         |                        |
| Proposer Cor          | ntact Information (Ste                        | ep 1 of 6)                                                    |                                 | • 0                                     |                        |
| Add a contact f       | or each person involved in the                | e proposed project and identify their role. At                | a minimum, you must have a Prim | ary Contact and an Authorized Signatory | y identified.          |
|                       | on Act to enter entriperso                    |                                                               |                                 |                                         |                        |
| Action                | Name                                          | Email                                                         | Phone                           | Organization Name                       | ADD A CONTACT  Primary |
|                       |                                               |                                                               |                                 |                                         |                        |
|                       |                                               |                                                               |                                 |                                         | _                      |
| PREVIOUS              |                                               |                                                               |                                 |                                         | CONTINUE               |
| All propos throughout | al submittals require<br>t the submission, re | e at least one contact to be a<br>view, and approval process. | dded. This will be the p        | oint person that will work v            | vith NYSERDA           |

4. On the Add a Contact window, complete all required fields. Additional contacts can be added if necessary, though at least one contact must be designated as the **Primary Contact** and one contact must be designated as the **Contract Signer**. A single contact can be designated as both.

| Add a contact       |                      |   |                                        |                                                                       | ×    |
|---------------------|----------------------|---|----------------------------------------|-----------------------------------------------------------------------|------|
| Alternate Party     | 0                    |   | My Company is<br>Outside of the United |                                                                       |      |
| Organization Name * |                      | 0 | States & Canada                        |                                                                       |      |
| First Name *        |                      |   | Address 1 *                            |                                                                       |      |
| Last Name *         |                      |   | Address 2                              |                                                                       |      |
| Title               |                      |   | City *                                 |                                                                       |      |
| Email *             |                      |   | State *                                | New York                                                              |      |
| Phone *             | (xxx) xxx-xxxx (2xx) |   | Zip Code/Postal<br>Code *              |                                                                       |      |
| Primary Contact     |                      |   | County                                 | None                                                                  |      |
| Contract Signer     |                      |   | DUNS Number                            | 0                                                                     |      |
|                     |                      |   | Tax identification type $^{*}$         | <ul> <li>Employer Identification Number (EIN)</li> <li>SSN</li> </ul> |      |
|                     |                      |   | Is this entity tax<br>exempt?          |                                                                       |      |
|                     |                      |   |                                        | CLOSE SAVE CHA                                                        | NGES |

- 5. After completing all the required fields for a contact, click the **Save Changes** button. The Add a Contact window will close, returning you to the first page of the online submittal form.
- 6. After all contacts have been added, click the Continue button (shown on the screenshot in step 3 above) to advance to the second page of the online submittal form. You cannot advance to the next page of the online submittal form by clicking the Continue button if at least one contact has not been designated as a Primary Contact and a Contract Signer.
- 7. On the second page of the online submittal form, complete the **Proposal Information** section.

| Field Name                         | Requirements                                                                                                    |
|------------------------------------|----------------------------------------------------------------------------------------------------|
| Proposal Title                     | Enter the title of the Proposal                                                                                                    |
| Proposed<br>Proposal<br>Category   | <ul> <li>Select the appropriate option from the list.</li> <li>\$5,000 or Less Grant: This is any grant that is \$5,000 or less.</li> <li>Pre-Approved Project: Pre-approved projects include solar, electric vehicles, changing stations, LED street lights, or building upgrades that meet the specific requirements set forth in the CEC Grant Project Contract Template.</li> <li>Custom Project: Custom projects are greater than \$5,000 and deviate from the specific performance requirements for pre-approved projects. These projects are evaluated based on the criteria set forth in the CEC Guidance Document.</li> </ul> |
| Proposer<br>Company<br>Information | Enter the name of your local government.                                                                                                    |
| Proposal<br>Description            | Provide a 2-3 sentence description of the proposal.                                                                                                    |

- 8. Then complete the Checklist Questions section. All questions in the checklist are required and must be answered.
- 9. Finally, complete the **Disclosure of Prior Findings of Non-Responsibility** disclosure. Respond to the two required disclosures before continuing.
- 10. When all three sections are complete, click the Continue button at the bottom of the page to advance to the next page.

| ß        |      |          |
|----------|------|----------|
| PREVIOUS | SAVE | CONTINUE |

 $\oslash$ 

If you cannot complete the proposal submittal in one sitting, click the **Save** button on any page in the online submittal form. The incomplete proposal can be accessed and completed after logging into the NYSERDA Portal and selecting the unsubmitted proposal from the list as referenced in Step 2 in this section of this training guide.

11. Read through the Vendor Assurance of No Conflict of Interest or Detrimental Effect disclosure and answer accordingly. Click the Save button when complete to advance to the next page.

|                                                                                                    | Vendor Assuranc                                                                                                    | e of No Conflict of                                                                                  | of Interest or                                                            | Detrimental                                                              | Effect                                                | ×                                               |
|----------------------------------------------------------------------------------------------------|----------------------------------------------------------------------------------------------------|----------------------------------------------------------------------------------------------------|---------------------------------------------------------------------------|--------------------------------------------------------------------------|-------------------------------------------------------|-------------------------------------------------|
| any other<br>influence<br>member o<br>intended                                                           | form, under circumstand<br>said employee, member<br>or director, in the perform<br>as a reward for any offici                                                                                                | ces in which it could r<br>or director, or could<br>nance of the official d<br>al action on the part | easonably be in<br>reasonably be e<br>uty of said empl<br>of said employe | ferred that the<br>expected to influ-<br>loyee, member<br>e, member or c | gift was in<br>uence said<br>or director<br>director. | tended to<br>I employee,<br>r or was            |
| Yes,The                                                                                                  | ere is a Conflict of Intere                                                                                                    | st 🗆                                                                                                 | No,There is I                                                             | No Conflict of I                                                         | nterest 🗆                                             | ]                                               |
| Please Re                                                                                                | ead Carefully and check                                                                                                    | atleast one of the cl                                                                                | heckbox.                                                                  |                                                                          |                                                       | SAVE                                            |
| On the Propos<br>NYSERDA Co<br>ue to advance                                                             | sal Budget page, enter the gra<br>sst field. Grant amounts are on<br>to the next page.                                                                                                    | ant amount specified by the<br>ly provided after a commu                                             | e Clean Energy Con<br>nity has been desig                                 | nmunity team at N<br>nated as a Clean E                                  | YSERDA in th<br>Energy Comm                           | ne <b>Proposed</b><br>nunity. Click <b>Cont</b> |
| Home Projects                                                                                            | Project Invoices Manage Users P                                                                                                    | roject Inspections Dashboards                                                                        |                                                                           |                                                                          |                                                       |                                                 |
| Application N                                                                                            | Number: 0000230610                                                                                                    |                                                                                                    |                                                                           |                                                                          |                                                       |                                                 |
| Application N<br>Clean<br>Proposal E                                                                     | Number: 0000230610<br>Energy Communi<br>Budget (Step 3 of 6)                                                                                                    | ties Program                                                                                         |                                                                           |                                                                          | 00                                                    | 000                                             |
| Application N<br>Clean<br>Proposal E<br>Provide det<br>If funding is                                     | Aumber: 0000230610<br>Energy Communi<br>Budget (Step 3 of 6)<br>tail on the budget of the proposed project.<br>s not applicable per this solicitation or no func                                             | ties Program                                                                                         | ult 0.00 and press continue.                                              |                                                                          | ⊙ ⊙ ●                                                 | 000                                             |
| Application N Clean Proposal E Frovide det If funding is Proposed NY2                                    | Number: 0000230610<br>Energy Communit<br>Budget (Step 3 of 6)<br>Rail on the budget of the proposed project.<br>Is not applicable per this solicitation or no func<br>'SERDA Cost *                          | ties Program                                                                                         | ult 0.00 and press continue.                                              |                                                                          | ◎ ◎ ●                                                 |                                                 |
| Application N Clean Proposal E Provide del If funding is Proposed NY Proposed Cos 0.00                   | Aumber: 0000230610<br>Energy Communi<br>Budget (Step 3 of 6)<br>Atail on the budget of the proposed project.<br>Is not applicable per this solicitation or no func<br>rSERDA Cost *                          | ties Program                                                                                         | ult 0.00 and press continue.                                              |                                                                          | •                                                     |                                                 |
| Application N Clean Proposal E Provide del If funding is Proposed NYS OUD Proposed Cos OUD Proposed Tota | Aumber: 0000230610<br>Energy Communi<br>Budget (Step 3 of 6)<br>Atail on the budget of the proposed project.<br>Is not applicable per this solicitation or no func<br>rSERDA Cost *<br>Ist Share<br>tal Cost | ties Program                                                                                         | ult 0.00 and press continue.                                              |                                                                          | •                                                     |                                                 |
| Application N Clean Proposal E Provide del If funding is Proposed NY O Proposed Cos O.00 Proposed Tota O | Aumber: 0000230610  Energy Communi Budget (Step 3 of 6)  Atail on the budget of the proposed project. Is not applicable per this solicitation or no func rSERDA Cost *  Ist Share Ial Cost                   | ties Program                                                                                         | ult 0.00 and press continue.                                              |                                                                          |                                                       |                                                 |
| Application N Clean Proposal E Provide del If funding is Proposed NY: O.OO Proposed Tota O PREVIO        | Aumber: 0000230610  Energy Communi Budget (Step 3 of 6)  Atail on the budget of the proposed project. Is not applicable per this solicitation or no func rSERDA Cost *  Ist Share Ist Share Ist Share        | ties Program                                                                                         | ult 0.00 and press continue.                                              |                                                                          |                                                       |                                                 |

13. On the Proposal Documents page, upload the Grant Application and Commitment Letter by clicking the Choose File button for each.

| Required Documents                               |                          |                |        |                            |
|--------------------------------------------------|--------------------------|----------------|--------|----------------------------|
| Document Name                                    | Recent Uploaded Document | Upload History | Status | Add / Update Document      |
| Clean Energy Communities Grant Application       |                          |                |        | Choose File No file chosen |
| Letter of Commitment from Chief Elected Official |                          |                |        | Choose File No file chosen |

The documents outlined in the Required Documents section are standard for all High Impact Action submissions, regardless of <u>/!\</u> the High Impact Action item selected earlier in this process.

14. Upload up to 10 additional optional documents in the Optional Documents section on the Proposal Documents page. The Grant Applicati on outlines additional documents that will be required as part of the High Impact Action submission and vary based upon the High Impact A ction item selected as part of the submission. If there are no Optional Documents to upload, click the Continue button to advance to the next page.

| Optional Documents |                            |                          |                |        |
|--------------------|----------------------------|--------------------------|----------------|--------|
| Document Name      | Add / Update Document 🔮    | Recent Uploaded Document | Upload History | Status |
| Attachment 1       | Choose File No file chosen |                          |                |        |
| Attachment 2       | Choose File No file chosen |                          |                |        |

15. The Authorized Signature and Certification page details a summary of the proposal. Review each section for accuracy. If information is incorrect, use the Previous button to return to previous pages, otherwise, scroll to the bottom of the page and check the Certification checkbox. Click **Continue** to advance to the last page.

|              | By checking this box and clicking Continue:                                                                                                    |                                                                                                    |                                             |
|--------------|----------------------------------------------------------------------------------------------------|----------------------------------------------------------------------------------------------------|---------------------------------------------|
|              | I certify that the above information, and all information submitted in connect v<br>reviewed the Standard Terms and Conditions set forth in the attached Samp<br>requirements noted have been completed and are enclosed; | with State Finance Law §139-J and §139-K, is complete, true, and accurate, t<br>ole Agreement and that I accept all terms unless otherwise noted herein, an  | hat I have read and<br>id that the proposal |
|              | I affirm that I understand and will comply with NYSERDA's procedures under                                                                                                    | §139-j(3) and §139-j(6)(b) of the State Finance Law;                                                                                                    |                                             |
|              | I understand that this proposal may be disqualified if the solicitation requirement                                                                                                    | ents are not met; and I am authorized to commit my organization to this propo                                                                                | sal.                                        |
|              | By submitting this application, I authorize NYSERDA and entities doing busine<br>with other New York State government entities. My information will not be sha                                                            | ess on NYSERDA's behalf to add my information to the mailing lists and to sl<br>red outside of New York State government, and I reserve the right to unsubsi | nare my information<br>cribe at any time.   |
|              | PREVIOUS                                                                                                    | PRINT                                                                                                    | CONTINUE                                    |
| The <b>P</b> | roposal Submission page is the final page in the online s                                                                                                    | submittal form. Click the <b>Submit</b> button to submit the pro                                                                                             | posal.                                      |
|              | Designets Designet Investore Manager Users Designet Incometing Desk                                                                                                    |                                                                                                    |                                             |

| Home Projects Project Invoices Manage Users Project Inspections Dashboards                                                                                                    |            |        |          |                |        |   |
|----------------------------------------------------------------------------------------------------|------------|--------|----------|----------------|--------|---|
| Application Number: 0000230610                                                                                                    |            |        |          |                |        |   |
| Clean Energy Communities Program                                                                                                    | Ø          | ⊘      | Ø        | Ø              | Ø      | • |
| Proposal Submission (Step 6 of 6)                                                                                                    |            |        |          |                |        |   |
| You are about to submit your proposal paper. Proposals will only be received until the deadline issued in the solicitation. You must press the submit be green notification bar will appear, and a confirmation email will be sent to you when the submission is successful. | itton to c | omplet | e your s | ubmiss         | ion. A |   |
| You are about to submit your proposal to the Clean Energy Communities Program. Proposals will only be received up to <b>09</b> /3<br>Proposals will be allowed to be submitted after this date and time.                                                                     | 80/202     | 0 at 0 | 3:00 I   | <b>PM</b> . No | þ      |   |
| PREVIOUS                                                                                                    |            |        |          | s              | UBMI   | т |
| If the proposal was successfully submitted, the following message will display:                                                                                                    |            |        |          |                |        |   |

Success! Proposal has been submitted.

18. Your submitted proposal will be reviewed by the **Clean Energy Community** team. If your proposal is approved, you will receive additional information regarding next steps. The proposal will also be converted into a **Project** in **Salesforce**.

Accessing the NYSERDA Portal

Clean Energy Communities Home

Finding Your Project